### 연면적, 착공일 검색 매뉴얼

1. 세움터(http://www.eais.go.kr) 접속
 ① 건축물대장 발급 → 건축물대장발급 클릭

|                                                                                                    | 민원신청 건축물<br>태리가 | 대장 빌급 정                                                                | 비에네 알림마당<br>이에네트 한테이어하는 | 이용안내 건축정!         | 40.00 (40.40)<br>4.조剌                       |
|----------------------------------------------------------------------------------------------------|-----------------|------------------------------------------------------------------------|-------------------------|-------------------|---------------------------------------------|
| #220 ···· 800.64 #30 ·                                                                                                    | 자주봉산월분 ## 2 *   | aiittonia                                                              | 건축물대장발급                 | 3 불뤽              | DRAY. New                                   |
| C. C. C. C. C. C. C. C. C. C. C. C. C. C                                                                                                    | Q1.8778/2298    | M 51 1999/2147 AI #0                                                   | 89명 나빠 감수 🍝             | 化学派主义的现在分         | Q 수용성적                                      |
| □+ +2 #BAR (our electron of all<br>0                                                                                                    | X4582608        |                                                                        | 2597.1                  | <b>以來於州</b> 原並为71 | (1월)<br>(1월 2 취<br>위전/112                   |
| · 환경설정 · 로그인이 안될 때                                                                                                    | 건축·대수선          | 건축영허가                                                                  | 건축인하가                   |                   |                                             |
| 광지사람 (IHMI) -                                                                                                    | ·용도변경           | 태선범생선철 등 반명입부사 학회반면원 나무 경우 우 512월 22 8 2 8 2 8 2 8 2 8 2 8 2 8 2 8 2 8 | 2-2 2000                |                   |                                             |
| 간속표시변경도가속의 시행인데<br>(******                                                                                                    | Book Bains      |                                                                        |                         |                   | 7-7-9                                       |
| [남자] 삼세도시 중로드 지원<br><sup>30(100)</sup>                                                                                                    | 관계자<br>변경신고     | 가성건축불<br>죽조신고                                                          | 건축물표시<br>(예경,정정)시청      |                   | 114445441 1152.91<br>1101.2.91<br>1101.2.91 |
| 세공티 이상에 합요한 PC사망 한내.                                                                                                    | 100 Mar         | 4131 1919                                                              | (00.00)09               | and the second    | -]_P                                        |
| ASPAC DESIGNER Distances in the second second secon | 건축물대장           | 임대사업자                                                                  | OFFICIENTIAL            | 414 8 11 11 1     | en en en en en en en en en en en en en e    |
| MINANA<br>MINANA<br>MINANA                                                                                                    | 말소신청            | 등록신청                                                                   | Balar494624             | -418 · (v) +122-  | ~ • • • •                                   |

2. 건축물대장발급창
① 개인정보 수집 및 이용 동의 선택
② 성명 전화번호 기입
③ 비회원발급 클릭

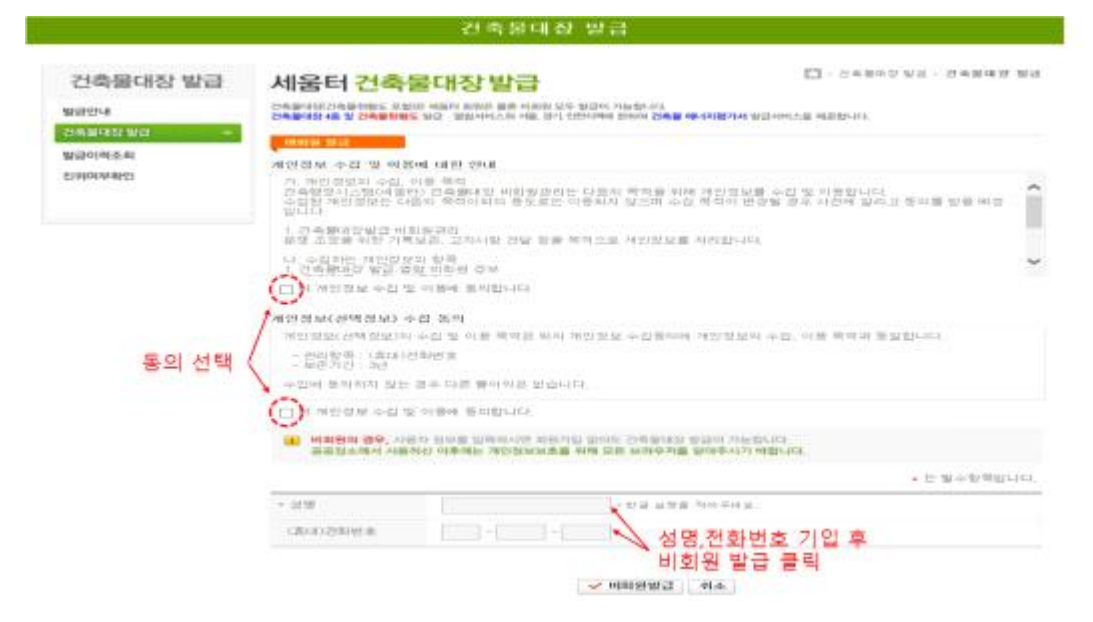

#### 3. 건축물대장발급창

## 1) 해당 지역아동센터의 도로명 주소 기입 2) 주소 기입 후 건축물대장 조회 클릭

| 건축물대장 방급                      | 건축물대장발급 전체되어 유 또 이해도 해야 했다.                                                                                                    | D - Samesan - S              | 4883 83 |
|-------------------------------|----------------------------------------------------------------------------------------------------|------------------------------|---------|
| 신하며수확인<br>신하며수호의<br>방금인대호상 방남 | 전속물건용값<br>전속물건용값 발전: 열명 시에스는 건속물 전 초유지여여개인 제공합니다.<br>- 영진 사료 전복용 변전 방전인 동사의 가동 원<br>- 영진 사용 전복용 변전 방전인 유사에서는 및 해 유명하고 있습니다.<br>- 방 제시가방거나 문화인 전기 - 200 ~ 3.201 ~ 3.21 에너지 방머니 가유 전체 전체 전체 전체 - 여러 - 여러 - 여러 - 이번 - 이번 - 이번 - 이번 - 이번 - 이번 - 이번 - 이 | 00<br>1 10(20-464            | anne.]  |
|                               | 1980 전축물 위치 (지원주소, 전용명으로 조치 시 위당 당 (291)                                                                                                    | ····· 프리밍 건축물대당              | Return. |
|                               | 오로명주소 검색 지민주소 장약 건물명 장색                                                                                                    | + 告貸並相早                      | 8.8     |
|                               |                                                                                                    | + 일반간속물대장                    | u 25    |
|                               | 5.2.1                                                                                                    | + 김왕건속분대강(표세부)               | 0.21    |
|                               |                                                                                                    | + 집합간속문대장(전유부)               | 0.25    |
| 해당 이<br>도로명                   | 남동센터의<br>주소 기입                                                                                                    | <b>भ</b> त्र अंध <u>श</u> ल् | ett opu |
|                               | 219919.8.                                                                                                    |                              |         |
|                               | ● 한왕도면, 연소유자 발급·발명시 주면(법면)음력면로 필수                                                                                                    |                              |         |
|                               | 주변(참인)등록번호(네르미(♥) -<br>= 라이벤는 주민(범인)등록번호는 <b>초회용으로면 이용</b> 하여<br>사람이지 말합니다.                                                                                                    |                              |         |
|                               | 전유분여장 주차 기업 3                                                                                                    | 후 조회 클릭                      |         |
|                               |                                                                                                    |                              |         |

# 4. 연면적 검색 방법① 전유부의 해당 지역아동센터 동, 호수 선택 후 발급

| 안내          | ( in a think in a second second second second second second second second second second second second second se                                                                                                    |                             |                                                                                                    |
|-------------|----------------------------------------------------------------------------------------------------|-----------------------------|----------------------------------------------------------------------------------------------------|
|             | 간속물한왕도 말할 것을 사이스는 간속을 한 소유자에게만 제공합니다.                                                                                                    |                             | 1000                                                                                                    |
|             | - THERE WELLINGS PERCENTERS AND ADDRESS. SHOW RESERVED THEY IN.                                                                                                    |                             |                                                                                                    |
| 04-04-04723 | Intercontrol (0) (0) (0) (0) (0) (0) (0) (0) (0) (0)                                                                                                    | -permittee                  |                                                                                                    |
|             | TO REAL AGAINS ADDRESS ADDRESS AND THE REAL ADDRESS ADDRESS ADDRES | Part of the second          |                                                                                                    |
|             | HID DOG NO CHECK CHECK AND A PROPERTY OF COMPANY                                                                                                    | 000 X110 248(43)            | 48/7454208                                                                                                    |
|             | 도로양주소 검색 지만주소 전책 건물방 전색                                                                                                    | + 69-02 (6.40 V             | a 29                                                                                                    |
|             |                                                                                                    | + 1010525-6-801432          | 10.10                                                                                                    |
|             | AND AND AND AND AND AND AND AND AND AND                                                                                                    | + 88255993889               | a m                                                                                                    |
|             |                                                                                                    | * (1977) @ Stor (1778) (30) |                                                                                                    |
|             |                                                                                                    | - HEDGERARDHEN              | 1. 10                                                                                                    |
|             |                                                                                                    | Maria State                 |                                                                                                    |
|             |                                                                                                    |                             | The second second second second second second second second second second second second second second second se |
|             |                                                                                                    | <u> </u>                    |                                                                                                    |
|             |                                                                                                    | 1                           |                                                                                                    |
|             | 29 59 197.00                                                                                                    | 저으브 서태 경                    | 5 체다                                                                                                    |
|             |                                                                                                    | 이 전 표구 전 팩 클                | ᅙᅇᇯ<br>ᄾᄭᆆᅖ                                                                                                    |
|             | B BB도면, B초유지 말감· BB시 주면(BD)일찍번호 필수<br>Amenu()을 Man & 142002221                                                                                                    | 아중핸더 중,오                    | - 인격                                                                                                    |
|             |                                                                                                    |                             |                                                                                                    |
|             | 차량해지 많습니다.                                                                                                    |                             |                                                                                                    |
|             |                                                                                                    |                             |                                                                                                    |
|             | CONTRACTOR OF A DECISION                                                                                                    |                             |                                                                                                    |
|             |                                                                                                    |                             |                                                                                                    |

② 출력 클릭

| https://issue.eais.go.kr/eais/                                                  | bldrgst/issueReadPopup.do?actionFlag=h                                                                       | listList                              |              |        |     |      | 22 |
|---------------------------------------------------------------------------------|----------------------------------------------------------------------------------------------------|---------------------------------------|--------------|--------|-----|------|----|
| 이용인데<br>· 건축물대장용 발급한 이력<br>· 건축물 에너지핑가서 발급<br>※ 에너지핑가서 문의(m)<br>* 건축물대장 발급 · 열림 | 응 확인하는 확면입니다.<br>))력 조회서비스도 함께 재공하고 있습니다.<br>31-260-4201-2), 에너지평가서 발급 장애된<br><b>: 출력 또는 프로그램 설치시 발생하는 (</b> | 문의(& 1588-9849)<br>에러 관련 문의 & CABsoft | 0505-998-088 | 8,1888 |     |      |    |
|                                                                                 |                                                                                                    |                                       |              |        |     |      |    |
| 신청입                                                                             | 건축물 위치                                                                                                    | 대장종류                                  | 방급/얼랑        | 처리상태   | 0() | 너지평기 | 서  |

#### ③ 전유부에 해당하는 지역아동센터 면적 기입

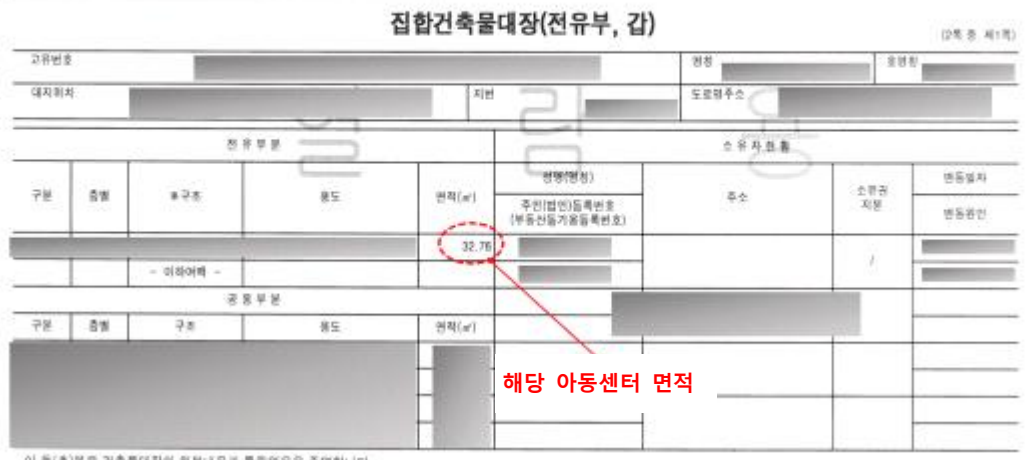

이 등(초)본은 건축물대참의 원본내용과 통립없음을 증명합니다.

### 5. 착공일 검색하는 방법 ① 표제부의 해당 지역아동센터 동, 호수 선택 후 발급

| 건축물대장 발급                                            | 건축물대장발급 전해분대학 48 및 1985 및 198                                          | EI - SABOS NG - SABAB NG                                   |
|-----------------------------------------------------|------------------------------------------------------------------------|------------------------------------------------------------|
| 190년(11년)<br>1991년(11년)<br>1991년(11년)<br>1991년(11년) | 21~~~~~~~~~~~~~~~~~~~~~~~~~~~~~~~~~~~~                                 |                                                            |
|                                                     | a sayred description and we shall have a sub-                          | 4275 H 101-164                                             |
|                                                     | 1990 249 94 Oldal DREAM SEALING 200                                    | ······ 조희원 간축물대당                                           |
|                                                     | 도로명우소 전책 지민주소 관객 건물양 관색<br>자시다세 사망카비시 (국) 25년 7 (국)                    | + 682449 n 2<br>+ 10024849 n 2                             |
|                                                     | 5.23                                                                   | * 2024949494949494<br>* 20249949493394<br>* 20249949493394 |
|                                                     |                                                                        | WITE REAL FRANK                                            |
|                                                     |                                                                        |                                                            |
|                                                     | 강철변유                                                                   | 표제부 선택 후 해당<br>아동센터 동, 호수 선                                |
|                                                     | <ul> <li>비해방문 주민(인민))))에는 1:1 조치 정 그 오면 이용하여<br/>지원하지 않습니다.</li> </ul> |                                                            |
|                                                     | 200日1月1日1日                                                             |                                                            |
|                                                     |                                                                        |                                                            |
|                                                     |                                                                        |                                                            |
| (2) 줄르                                              | 클릭                                                                     |                                                            |
| 비용안내                                                |                                                                        |                                                            |
| . 거주문대자을 방금하 이혼                                     | NG BIOLOGIA BUDIOL ICA                                                 |                                                            |

- · 건속물내장을 확답한 이후을 복진하는 차는립니다. · 건축물 에너지팡가서 발급이릭 조희처비스도 함께 제공하고 있습니다. ※ 에너지팡가서 분의(10031-260-4201-2), 에너지팡가서 발급 장애문의(101588-9849)
- \* 건축물대장 발급 · 열람 출력 또는 프로그램 설치시 발생하는 에러 관련 문의 @ CABsoft : 0505-998-0888,1888

| 신창일 | 건축물 위치 | 대장 종류 | 방급/영랑 | 처리실태 | 에너차평가서 |
|-----|--------|-------|-------|------|--------|
|     |        | 표제부   | 방급    | (22) |        |

③ 지역아동센터 착공일 확인 후 기입

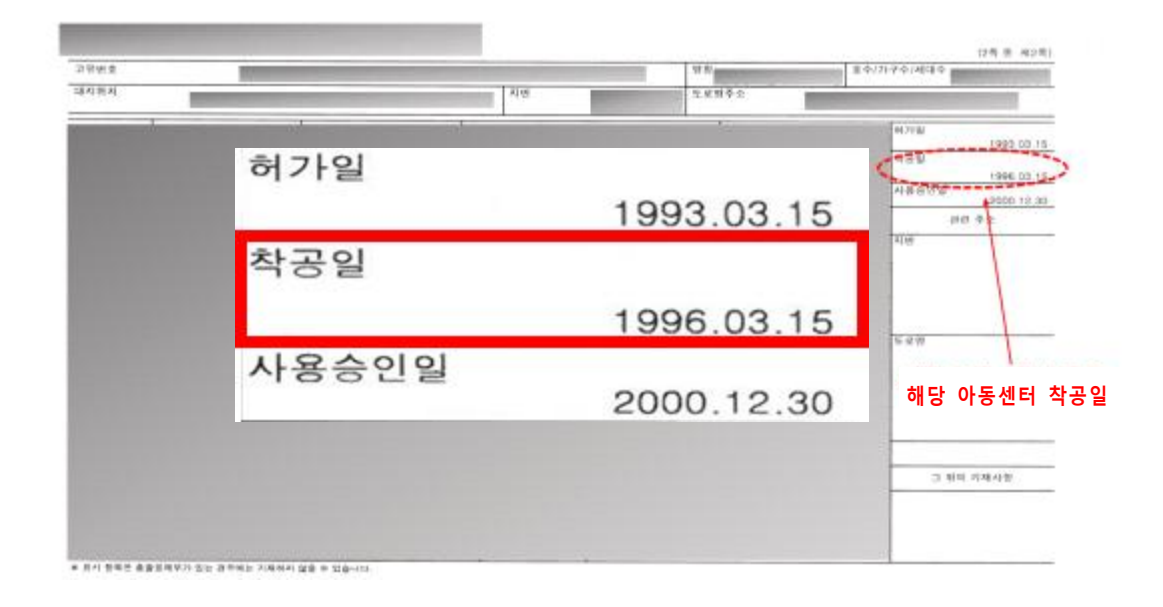

#### ※ 착공일이 없을 경우, 사용승인일을 기입하고, 착공일과 사용승인일이 없을 경우, 허가일을 기입

#### 6. 단독건물 지역아동센터 연면적, 착공일 검색 방법 ① 일반건축물 대장의 해당 건물 선택 후 발급

| 건축물대장 발급<br>2014 | 건축물대장발급 근호화대응 48 및 인해도 1811 및 181                                                                                                    | C - Sens 22 - Sens 23                                                                          |
|------------------|----------------------------------------------------------------------------------------------------|------------------------------------------------------------------------------------------------|
| 속별대왕 방남          | 244월전화도 양성 열명 사비스는 건축물 전 소유자여가인 제공합니다.<br>* 인터 사무 전복화 전법 인간인하며 지하철<br>전체 에너 전망가지 말하면 유유사비스는 함께 해외하고 인하니다.<br>한 에너지에 가지 알려오면다가 그러야 4201~21 에너지 방가지 말해 양해받으며 1000~00<br># 공공전소에서 사용하던 이루에는 개인정보보호를 위해 같은 브레우지를 알아주 |                                                                                                |
|                  | ······ 경축물위치 (가방우소, 근용방으로 조회 시 제 및 법 관약)                                                                                                    | ····· 조利왕 전국물덕장 ····································                                           |
|                  | 도로명주소 참석 지민수소 참석 건물량 참석<br>자.지단지 사용학생시 (이 강남 구 (이<br>도 오영                                                                                                    | + 총명조제부 8 건<br>+ 일반간속원대강(지역부) 8 건<br>+ 김왕간속원대강(지역부) 8 건<br>+ 김왕간속원대강(진지부) 8 건<br>방금 정당 관망감별에다. |
|                  | 건왕행호                                                                                                    | 일반건축물대장 선택<br>해당 건물 발급 선택                                                                      |
| (2) 출력           | ·                                                                                                    |                                                                                                |

#### 이용안네

· 건축물대장을 발급한 이력을 확인하는 화면입니다.

· 객축물 에너지핑가서 발급이락 조회서비스도 함께 제공하고 있습니다. ※ 에너지밍가서 분의(☎031-260-4201-2), 에너지밍가서 발급 장애분의(☎1588-9849)

\* 건축물대장 발급 · 열람 출력 또는 프로그램 설치시 발생하는 에러 관련 문의 ㅠ CABsoft : 0505-998-0888,1888

| 신청일 | 건축물 위치 | 대장 종류 | 발급/열람 | 처리상태 | 에너지평가서 |
|-----|--------|-------|-------|------|--------|
|     |        | 일반건축물 | 발급    |      |        |

③ 지역아동센터에 포함되는 면적을 합산 후 기입

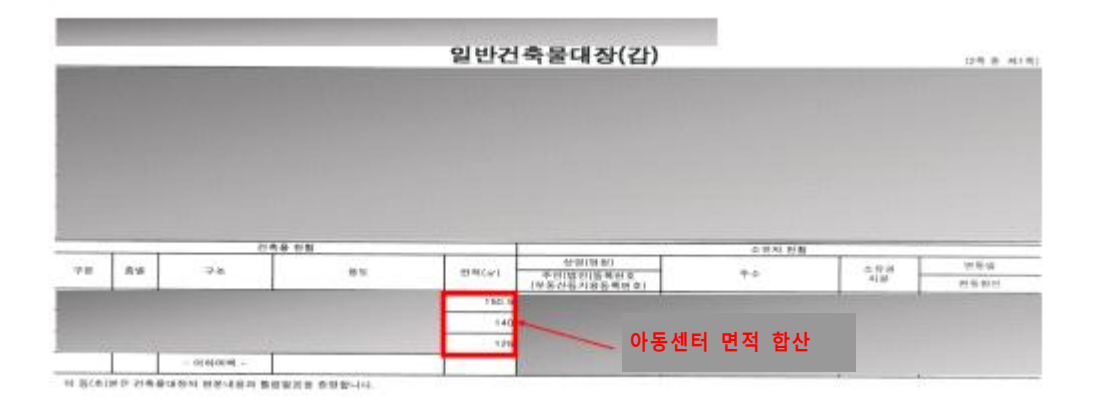

④ 지역아동센터 착공일 확인 후 기입

| 66.25 W       | 602          | a = 2(1) | (24.04 (名.46)(36) 曲                   | *199 32 4= 39 49 | 145  |
|---------------|--------------|----------|---------------------------------------|------------------|------|
| 1997.05.2%    | 1997 03 20   | 허가일      |                                       |                  |      |
| sim           |              | 착공일      |                                       |                  |      |
|               | 1997.03.25   |          | ##################################### | 筆 얘나 印刷筆制賞 包角    | *214 |
| 2.8.8         | 1997.06.18   | 사용중인일    |                                       |                  |      |
| 해당 아동센터 최     |              |          |                                       |                  |      |
|               |              | 시문       |                                       | 121              |      |
| .1 BUL PARALE | 116-48 9 101 | WEW      | N # # # # #                           | 10.00            | 변동되  |

※ 착공일이 없을 경우, 사용승인일을 기입하고, 착공일과 사용승인일이 없을 경우, 허가일을 기입